## Maersk GO – Import One page guide

| Tracking                                                       | Arrival Notice                                                    | Invoice                                                                                     | FREE TIME確認                                     | Original BLの<br>差し入れ                                                      |
|----------------------------------------------------------------|-------------------------------------------------------------------|---------------------------------------------------------------------------------------------|-------------------------------------------------|---------------------------------------------------------------------------|
| Maersk.comの追跡か<br>らご確認ください。<br>ログインは不要です。<br><u>Tracking方法</u> | 日本に向かう船が積み<br>出し港を出航後&日本<br>到着24時間前まで発<br>行されます。<br><u>受け取り方法</u> | Arrival Notice入手後<br>WEBのMy Financeか<br>らご確認ください。<br><u>インボイス確認方法</u> /<br><u>明細のアップロード</u> | ETA10日前からWEB<br>よりご確認可能です。<br><u>フリータイム確認方法</u> | BLカウンターに持ち<br>込みまたは輸送で<br>承っております。<br>どちらも事前予約が<br>必要です。<br><u>差し入れ予約</u> |

| DO LESS                                                                  | 回送依頼                                                                          | <b>マニフェスト訂正</b> :メールにてご連絡ください。<br>本船入港日以降は訂正料が発生する場合がございます。<br>デマレージ :フリータイムを過ぎてのお引取りは、Demurrage料のお支払いが必要 | <b>マニフェスト訂正</b> :メールにてご連絡ください。<br>本船入港日以降は訂正料が発生する場合がございます。<br><b>デマレージ</b> :フリータイムを過ぎてのお引取りは、Demurrage料のお支払いが必要です。                                                                                           |
|--------------------------------------------------------------------------|-------------------------------------------------------------------------------|----------------------------------------------------------------------------------------------------|----------------------------------------------------------------------------------------------------|
| BLとお支払いが確認でき<br>次第、自動的に<br>NACCSのY立ての手配を<br>行います。通度のDO<br>Lessのご依頼は不要です。 | トラック回送は自動回<br>送ではございません。<br>引き取り希望日の4営<br>業日前の午前中までお<br>申し込みください。<br>回送依頼フォーム |                                                                                                    | 請求書のご依頼は、メールにてお送りください。<br>請求書発行後、振込明細が確認でき次第、延長手配させていただきます。<br>Maersk Go mail address : maerskuosupport@maersk.com<br>弊社WEBサイトもご参考ください。<br>https://www.maersk.com/local:information/asiaspacific/japan/import |

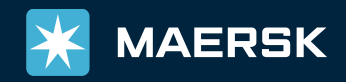